## Configuring Inventory Replenishment for Purchased Items

Last Modified on 10/23/2023 5:13 pm EDT

This guide explains two aspects of configuring automatic inventory replenishment. It is intended for both general users and system administrators.

You can keep your stock at just the right levels using aACE's robust automation features, including automatic updates to existing purchase orders (POs). After you <u>understand how to</u> <u>work with the inventory replenishment (https://aace6.knowledgeowl.com/help/understanding-inventory-replenishment-for-</u> purchased-items) tools, implementing this feature involves two stages:

- 1. General users set the replenishment fields on each line item code (LIC).
- 2. System administrators configure the automation schedule.

### 1. General Users – Set the Replenishment Fields for LICs

For inventoried LICs that you need to consistently re-stock, you can enter parameters that tell aACE how to keep your inventory levels just where you need them. You can specify these levels for each <u>office location (https://aace6.knowledgeowl.com/help/overview-of-offices)</u> where you store inventory for a given LIC.

- 1. Navigate from Main Menu > Inventory > Line Item Codes.
- 2. Locate the desired LIC using the <u>Quick Search bar (https://aace6.knowledgeowl.com/help/using-the-quick-search-bar)</u>.
- 3. At the detail view, click the Inventory Management tab, then click Edit.
- 4. For each office that needs automated replenishment, enter the parameters:
  - Target Quantity you want to have on the shelf
  - Replenish Quantity that will trigger an automated purchase order
  - Method How the inventory should be replenished
  - From The vendor to be used for procurement or office location for transfers

| Code: TB-FR            | NCH3             |                  | J'Appr         | ends:    | I Lea  | rn Frei    | nch 3rd    | Editi      | ion    |                         |                 | ACTIV        |      |
|------------------------|------------------|------------------|----------------|----------|--------|------------|------------|------------|--------|-------------------------|-----------------|--------------|------|
| Inventoried Item       | Setup            |                  |                |          |        |            |            |            |        | Notices 🔒               | Tasks 🔽         | Emails 🔀 🛛 🛛 | locs |
| eneral Info            |                  |                  | Unit Info      |          |        |            |            |            | Defaul | It Value for Orde       | r Item Addt'l I | info         |      |
| ype                    | Est Unit Cost    | Price            | Net Wt         | Gross Wt | L      | W H        | Est Ship O | ost        | Can be | e bundled with Tea      | cher's Edition. |              |      |
| extbook                | 29.99            | 35.99            | 1.5            | 1.5      | 10     | 7 1        | 5.         | 99         |        |                         |                 |              |      |
| lanufacturer           | Mfr Part #       | MSRP             | SKU            |          | MOQ    | Sale Case  | Qty UOM    |            |        |                         |                 |              |      |
|                        |                  | 39.99            | 61414455       | F        |        | 15         | Each       |            |        |                         |                 |              |      |
| Inventory Balances     | Options (2)      | Custom Price     | s (1) Ver      | dors (4) | Inven  | tory Mana  | ement      | Photos     | (1)    |                         |                 |              |      |
| nventory Replenishme   | ent for Offices  |                  |                |          |        |            |            |            |        | Default Bins            |                 |              |      |
| Coffice                | On Hand Ave      | ailable Tota     | I % of Target  | Target   | Repler | ish Method | From       |            |        | Office                  | Default Bin     | Return Bin   |      |
| IA <                   | 99               | 99 9             | 9 99%          | 100      |        | 25 Procure | > 5001     | <b>2</b> Q | ^ %    | IA <                    | WH-1A           | WH-1A        |      |
| > MWRO                 | 0                | 0                | D              | _        |        |            |            |            | Pr.    | > MWRO                  | C-MWRO          | C-MWRO       |      |
|                        |                  |                  |                |          |        |            |            |            |        |                         |                 |              |      |
| wantan Panlanishma     | ent for Independ | lently Managed B | ins            |          |        |            |            |            |        | Inventory Se            | tup             |              |      |
| avencory reepienishing | On Hand Ave      | ailable Tota     | il % of Target | Target   | Repler | ish Method | From       |            |        | Cycle                   | Next 5          | Serial       |      |
| Bin                    |                  |                  |                |          |        |            |            |            | ^      | Q1                      |                 |              |      |
| Bin                    |                  |                  |                |          |        |            |            |            |        |                         |                 |              |      |
| Bin                    |                  |                  |                |          |        |            |            |            |        | Track by Mfr            | Lot Se          | rialized     |      |
| Bin                    |                  |                  |                |          |        |            |            |            |        | Track by Mfr Perishable | Lot Se          | rialized     |      |

5. Click Save.

#### Tips

#### Footer Shortcut to Display Needed Replenishment

At the LIC list view, click the footer shortcut link 'Find Items Requiring Replenishment'. aACE displays inventoried and inventoried-assembly items that have an Available quantity less than the Target quantity.

| 🗮 🖨 Record: : | 1 of 490  |                                        | Inver    | ntory View 🔻     |                | New       | 🕂 🛛 Edit 🖋 | Delete | ×    | Print 🖶 | Actions | *            |
|---------------|-----------|----------------------------------------|----------|------------------|----------------|-----------|------------|--------|------|---------|---------|--------------|
| Codes         |           |                                        |          |                  |                |           |            |        |      |         |         |              |
|               |           |                                        |          |                  |                |           |            |        |      |         |         | ۹.           |
| Туре          | Code 🤍    | Description                            | Rec Type | Pref Vendor 🧠    | Invtry On Hand | Available | Total      | Sales  | Ship | Status  |         |              |
| Misc          | ADJ       | Billing Adjustment                     | OTH      |                  | 0              | 0         | 0          |        |      | ACTIVE  |         | л - Б        |
| Misc          | SHIP      | Shipping                               | EXP      | FedEx            | 0              | 0         | 0          |        |      | ACTIVE  | •       | л.           |
| Misc          | DEPOSIT   | Deposit                                | OTH      |                  | 0              | 0         | 0          |        |      | ACTIVE  | •       | л.           |
| Misc          | HIST      | Historical Balance                     | OTH      |                  | 0              | 0         | 0          |        |      | ACTIVE  | •       | л.           |
| Textbook      | TB-FRNCH3 | J'Apprends: I Learn French 3rd Edition | ITM-INV  | Textbook         | 99             | 99        | 99         | 1      | 1    | ACTIVE  | •       | л.           |
| Textbook      | TM-FRNCH3 | J'Apprends: I Learn French Teacher's   | ITM-INV  | Textbook         | 90             | 90        | 90         | ~      | ∢    | ACTIVE  |         | л.           |
| Labor         | L-SALES   | Sales                                  | TIME     |                  | 0              | 0         | 0          |        |      | ACTIVE  |         | <b>7</b>     |
| Technology    | TECH-001  | Electronic Whiteboard, Freestanding    | ASMBL    | Aperture         | 0              | 0         | 0          | 1      | 1    | ACTIVE  | •       | - <b>F</b> R |
| Workshop      | WS-SSA-S  | School STARS Astronomy Signage         | ITM      |                  | 0              | 0         | 0          | 1      | 1    | ACTIVE  | •       | <b>R</b> -   |
| Workshop      | WS-SSA-C  | School STARS Astronomy Curriculum      | ITM      |                  | 0              | 0         | 0          | 1      | 1    | ACTIVE  |         | R.           |
| Workshop      | WS-SSA-P  | School STARS Astronomy Presentation    | ITM      |                  | 0              | 0         | 0          | 1      | 1    | ACTIVE  |         | P.           |
| Labor         | L-PRD     | Production Labor                       | TIME     |                  | 0              | 0         | 0          |        |      | ACTIVE  |         | Ph.          |
| Job           | JOB-VP    | Video Production                       | ASMBL    |                  | 0              | 0         | 0          | 1      | 1    | ACTIVE  |         | η.           |
| Technology    | TBLT-7    | Student Tablet, 7* Screen              | ITM-INV  | LearnWright Inc. | 170            | 150       | 150        | 1      | 1    | ACTIVE  |         | R.           |
| Notebook      | NTBK-011  | Lab Notebooks / Journals               | ITM-INV  | McGullicuddy     | 240            | 120       | 120        | 1      | 1    | ACTIVE  |         | Ŗ            |
| Misc          | BAD DEBT  | Used for writing off bad debt          | OTH      |                  | 0              | 0         | 0          |        |      | ACTIVE  |         | Ŗ            |
| Textbook      | TB-LIT102 | The Complete Works of Shakespeare      | ITM-INV  | McGullicuddy     | 65             | 65        | 65         | 1      | 1    | ACTIVE  |         | PR-          |
| Technology    | TBLT-8    | Student Tablet, 8" Screen              | ITM-INV  | LearnWright Inc. | 100            | 100       | 100        | 1      | 1    | ACTIVE  |         | <b>7</b>     |
| Labor         | L-DEV     | Curriculum Development                 | TIME     |                  | 0              | 0         | 0          |        |      | ACTIVE  |         | π.           |
| Labor         | L-MKTNG   | Marketing                              | TIME     |                  | 0              | 0         | 0          |        |      | ACTIVE  |         | R.           |
| Outsourced    | OS-WEBDEV | Web Development                        | EXP      | Educause         | 0              | 0         | 0          |        |      | ACTIVE  |         | R.           |
| Technology    | TBLT-8C   | Student Tablet, 8" Case                | ITM-INV  | Aperture         | 60             | 60        | 60         | 1      | 1    | ACTIVE  |         | Ph.          |
| Textbook      | TB-MTH6   | Middle Grade Math 6th Edition          | ITM-INV  | McGullicuddy     | 70             | 70        | 70         | 1      | 1    | ACTIVE  |         | 2            |

#### Jump to Related Modules

At an LIC's Inventory Balances tab, click the quantity number links to quickly display relevant records in other modules:

- On Hand Inventory Transactions module
- Demand Orders module
- On Order Purchase Orders module

| Inventoried Item               | Setup                         |               |           |           |      |         |             |                                  | Notices 🔒 🛛 Tasks 💟 Emails 🎽                      | Docs |
|--------------------------------|-------------------------------|---------------|-----------|-----------|------|---------|-------------|----------------------------------|---------------------------------------------------|------|
| eneral Info                    |                               |               | Unit Info | 0         |      |         |             |                                  | Default Value for Order Item Addt'l Info          |      |
| ype                            | Est Unit Cost                 | Price         | Net Wt    | Gross Wt  | L    | W       | н           | Est Ship Cost                    | Can be bundled for classrooms                     |      |
| echnology                      | 275.00                        | 481.25        | 0.2       | 0.25      | 7.5  | 4.5     | 0.8         | 15.00                            |                                                   |      |
| lanufacturer                   | Mfr Part #                    | MSRP          | SKU       |           | MOQ  | Sale    | Case Qty    | UOM                              |                                                   |      |
|                                |                               | 499.99        | 7TBLTST   |           |      |         |             | Each                             |                                                   |      |
| Inventory Balances Office AI   | Options (9)<br>Bin<br>> WH-2A | Custom Prices | s (7) Ve  | ndors (2) | On H | and 170 | Demar<br>-5 | nd Non-Net                       | Available On Order Total Last Count 120 30 150    |      |
| Inventory Balances<br>Office   | Options (9)<br>Bin<br>> WH-2A | Custom Prices | s (7) Ve  | ndors (2) | On H | and 170 | Demar<br>-5 | Mant Photo:<br>nd Non-Net        | Available On Order Total Last Count<br>120 30 150 |      |
| Inventory Balances Office AI   | Options (9)<br>Bin<br>> WH-2A | Custom Prices | s (7) Ve  | ndors (2) | On H | and 170 | Demar<br>-5 | Mant Photo<br>Non-Net            | Available On Order Total Last Count 120 30 150    |      |
| Inventory Balances Office AI   | Options (9)<br>Bin<br>> WH-2A | Custom Prices | s (7) Ver | ndors (2) |      | and 170 | Demar<br>-5 | Mant Photo<br>Non-Net            | Available On Order Total Last Count<br>120 30 150 |      |
| Inventory Balances Office > AI | Options (9)<br>Bin<br>> WH-2A | Custom Prices | s (7) Ves | ndors (2) | On H | and 170 | Demar<br>-5 | Mant Photo:<br>nd Non-Net<br>0 0 | Available On Order Total Last Count 120 30 150    |      |

# 2. System Administrators — Configure the Automation Schedule

The second part of preparing the inventory replenishment automation is for the system administrator to specify when aACE should check for items that need to be re-ordered.

Navigate from Main Menu > System Admin > System Preferences > Automation Schedules tab. On the Schedule Setup tab, mark the flag to Generate Inventory Replenishment.

|      | E Sv       | stem Prefe                              | prences          |                 |                    |       |      |       |             | New 🌪 D      | ait 🌮 – Derete д  | , proces ,        | kction |
|------|------------|-----------------------------------------|------------------|-----------------|--------------------|-------|------|-------|-------------|--------------|-------------------|-------------------|--------|
| Dat  | tabase     | Documents                               | aACE Menu        | Shipping Setup  | Custom Value Lists |       | Unit | s of  | Measure     | Automation 5 | Schedules         |                   |        |
| Ser  | ver Sche   | dules                                   |                  |                 |                    |       |      |       |             |              | Oldest server sci | hedule cycle: < 1 | 1 minu |
| Sche | dule Sta   | tus Schedule Se                         | etup FM Server   | Timer Schedules |                    |       |      |       |             |              |                   |                   |        |
| On   | Schedule S | cript                                   |                  |                 |                    | Group |      | Run E | Every       | On Days      | Between Hou       | rs                |        |
| 5    | 4433       | Auto-Update Cost R                      | ates             |                 |                    | В     | 8    | 1     | Days        | S            | 1:00 AM           | 11:59 PM          | ×      |
| 6    | 8885       | Automatic Credit Hold                   |                  |                 |                    |       | 8    | 1     | Days        | SMTWTFS      | 4:00 AM           | 5:00 AM           | ж      |
| 7 🖌  | 4430       | Update Current Period/Fiscal Year       |                  |                 |                    |       | 8    | 1     | Days        | SMTWTFS      | 12:00 AM          | 12:00 AM          | ж      |
| •    | 8602       | Auto-Generate Progress Billing Invoices |                  |                 |                    |       | 8    | 1     | Days        | SMTWTFS      | 4:00 AM           | 6:00 AM           | ж      |
| •    | 4465       | Auto-Generate Recurring Transactions    |                  |                 |                    |       | 8    | 1     | Days        | SMTWTFS      | 3:00 AM           | 11:59 PM          | ж      |
| 0    | 4669       | Auto-Generate Daily                     | Timesheets       |                 |                    | В     | 8    | 1     | Days        | SMTWTFS      | 12:00 AM          | 11:59 PM          | ×      |
| 1    | 4621       | Send Important Dat                      | e Notifications  |                 |                    | С     | 8    | 1     | Days        | SMTWTFS      | 12:00 AM          | 11:59 PM          | ж      |
| 2 🗸  | 4662       | Auto-Reverse GJ En                      | tries            |                 |                    | Α     | 8    | 1     | Days        | SMTWTFS      | 3:00 AM           | 4:00 AM           | ж      |
| 3    | 11038      | Update GL Budget A                      | Actuals          |                 |                    | Α     | 8    | 1     | Days        | SMTWTFS      | 4:00 AM           | 6:00 AM           | ×      |
| 4    | 8402       | Update Commission                       | 9                |                 |                    | c     | 8    | 1     | Days        | -MTWTT-      | 6:00 AM           | 7:00 AM           | ×      |
| 5 🗸  | 4432       | Generate Inventory                      | Replenishment    |                 |                    | С     | 8    | 3     | Hours       | -MTWTE-      | 9:00 AM           | 6:00 PM           | ×      |
| 6    | 4408       | Generate COGS Rec                       | onciliation      |                 |                    | A     | 8    | 1     | Days        | s            | 6:00 PM           | 11:59 PM          | ×      |
| 7    | 4408       | Generate COGS Rec                       | onciliation      |                 |                    | В     | 8    |       | Last Day of | SMTWTFS      | 10:00 PM          | 11:59 PM          | ж      |
| 8    | 7844       | Archive Data                            |                  |                 |                    | A     | 8    | 1     | Days        | SMTWTFS      | 12:00 AM          | 5:00 AM           | ж      |
| 9    | 4902       | Credit Card Expiratio                   | on Notifications |                 |                    | В     |      | 30    | Days        | SMTWTFS      | 12:00 AM          | 11:59 PM          | ж      |
| 10   | 4357       | Send Pending Notice                     | es               |                 |                    | в     | 8    | 1     | Every Cycle | SMTWTFS      | 12:00 AM          | 11:59 PM          | ж      |
|      | 9250       | Auto-Send Remittan                      | ce Advice        |                 |                    | G     | 8    | 1     | Days        | -MTWTF-      | 6:00 PM           | 7:00 PM           | ×      |

We recommend that this process run only once a day. If needed, you can configure it to run multiple times per day; however, it should *not* run more than every few hours. Make sure the settings you specify here align with your organization's policies. (Read more about <u>configuring automation schedules (https://aace6.knowledgeowl.com/help/configuring-automation-schedules)</u>.)